# **BAB IV**

# **RANCANGAN SISTEM JARINGAN USULAN**

#### 4.1. Manajemen Jaringan Usulan

Manajemen jaringan yang akan diusulkan untuk menghadapi permasalahan yang dihadapi oleh kantor Vitta Multi Oksigen adalah diimplementasikannya keamanan jaringan *Firewall Security port* yang berfungsi untuk memberikan keamanan jaringan dan merupakan teknik yang akan mengizinkan hak akses melalui port yang tersedia diswitch cabang tersebut dengan monitoring dari pihak IT (*Information Technology*). Hal ini membuat semua karyawan yang berada di kantor tersebut dapat melaporkan jika terjadi perpindahan tempat kerja atau adanya karyawan baru yang akan mengunakan jaringan pada kantor ini, karena secara otomatis hak akses pada perangkat baru yang karyawan hubungkan keport switch akan di blok oleh port security. Dengan adanya laporan tidak dapat akses jaringan, maka pihak IT (*Information Technology*) akan membukakan hak akses dengan memastikan bahwa akses jaringan tersebut digunakan untuk kepentingan perusahaan.

#### 4.1.1. Topologi Jaringan

Penulis mengusulkan untuk tetap memafaatkan semua infrastruktur yang ada dengan menggunakan VLAN (*Virtual local area network*). VLAN dapat membagi jaringan ke dalam beberapa *subnetwork* dan ada beberapa keuntungan dari VLAN seperti keamanan data dari setiap divisi, penghematan dari penggunaan bandwidth dan VLAN memudahkan manajemen jaringan yang ada. Untuk pembagian bandwidth pada kantor Vitta Multi Oksigen adalah 4096Kbps.

### 4.1.2. Skema Jaringan

Pada penelitian ini penulis mencoba untuk menggambarkan dalam bentuk simulasi implementasi jaringan usulan tersebut menggunakan software simulator. Software yang penulis gunakan adalah *Cisco Packet Tracer*. Adapun konfigurasi jaringan usulan menggunakan software simulator dapat dilihat pada gambar IV.1 berikut

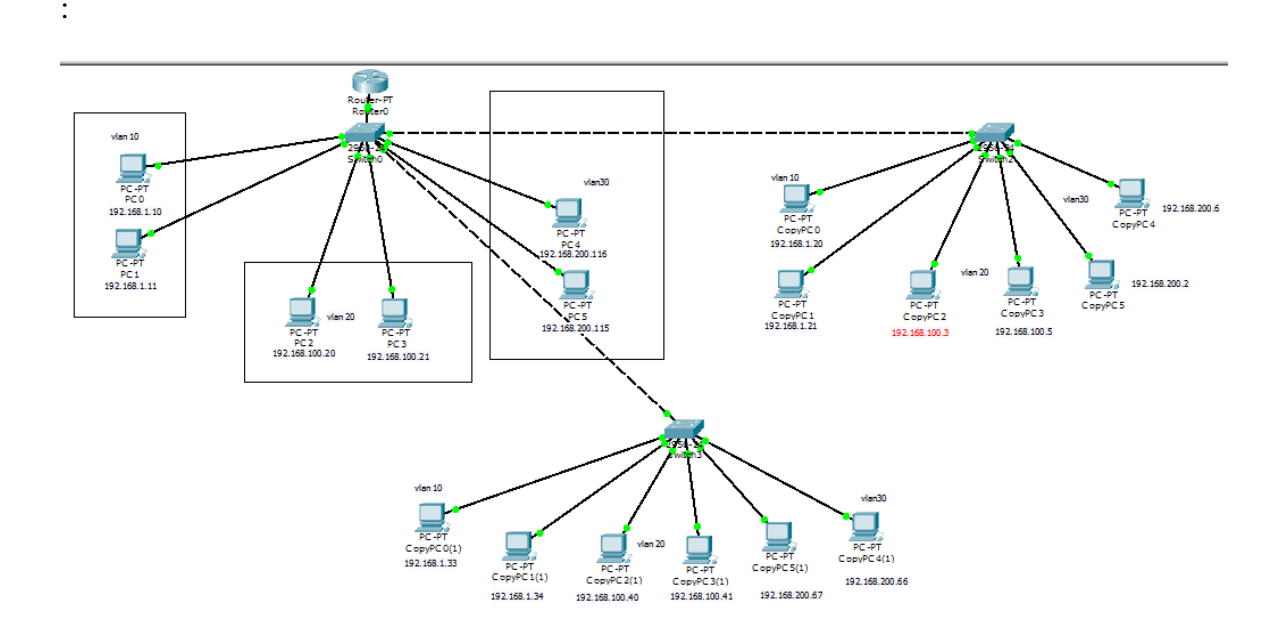

Gambar IV.1 Skema Usulan Jaringan

#### 4.1.3. Keamanan Jaringan

Keamanan jaringan yang dapat penulis usulkan yaitu dengan menggunakan Security port. Security Port adalah sebuah trafik kontrol yang bekerja di layer 2 data link yang berfungsi untuk mendaftarkan dan membatasi perangkat end devices mana saja yang dapat terkoneksi jaringan pada suatu port di switch, untuk menjaga kerahasiaan data karyawan. Seucrity port yang digunakan untuk mengamankan akses jaringan data ini, menyediakan sebuah mekanisme untuk mengamankan jaringan data dengan cara mendaftarkan mac-address dari end devices dan melakukan pemblokkan akses port apabila ada MAC address yang tidak terdaftar berusaha mengakses port. Maka dari itu penulis mengusulkan kemanan jaringan menggunakan *Security port*.

### 4.1.4. Rancangan Aplikasi

Dalam menetapkan keamanan jaringan yang akan diusulkan, akan dilakukan dalam sebuah simulasi. Dimana akan diberikan 3 jenis konfigurasi switch *security port* yaitu, *Default /static port security, Port security dynamic learning, Sticky port security.* Ketiga jenis konfigurasi ini yang akan diberikan pada setiap port yang ada diswitch. Dengan PC yang sudah mendaftarkan *mac address* akan terkoneksi pada jaringan, namun pada perangkat laptop tidak mendaftarkan *mac address*, jika mengubungkan koneksi jaringan yang di pc maka akan otamatis jaringan akan di *shutdown* atau ter-*protect* (port akan tetap menyala tetapi tidak bisa digunakan). Simulasi keamanan jaringan komputer Port Security menggunakan software simulator *Cisco Packet Tracer*. Adapun gambar simulasi yang dilakukan adalah sebagai berikut :

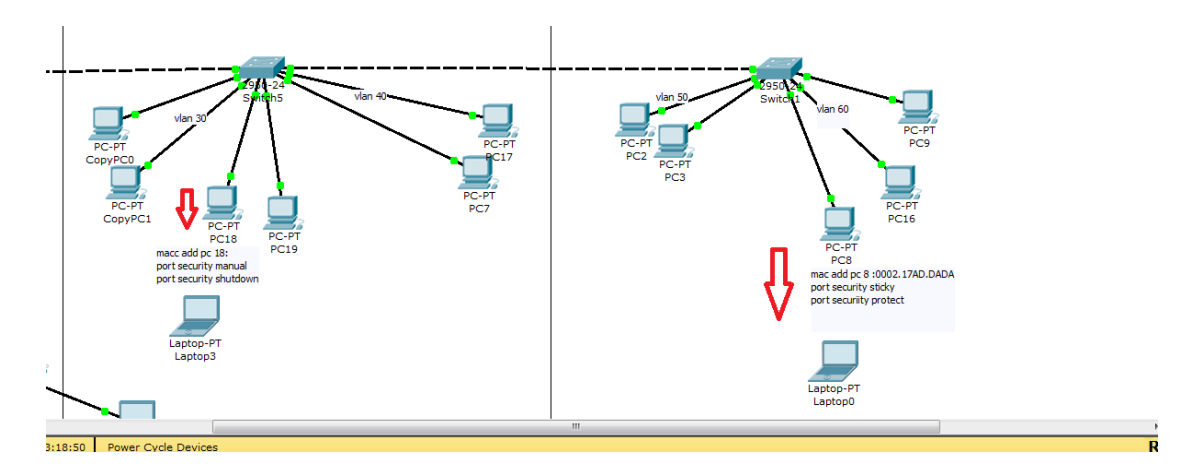

*Gambar IV.2 Tampilan jaringan port security di Cisco Packet Tracer* 

## 4.1.5. Manajemen Jaringan

Untuk manajeman jaringan yang akan diusulkan, masih mengunakan VLAN (*Virtual local area network*) sebagai pembagi ip atau jaringan di beberapa subnetwork, yang terbagi dibeberapa segmen yaitu terdapat segmen untuk management switch dan segmen data.

## 4.2. Pengujian Jaringan

Pada pengujian system keamanan jaringan dengan Security port menggunakan software cisco packet tracer dengan melakukan ping dan capture aliran data, serta menjelaskan cara kerja port security dalam sytem jaringan komputer.

## 4.2.1. Pengujian Jaringan Awal

Pengujian jaringan awal keamanan jaringan dilakukan dengan melakukan percobaan koneksi jaringan antara *client* kantor dengan perangkat yang digunakan komputer yg berbeda vlan. Dalam pengujian awal ini, menggunakan *software* paket *Tracert* yang sudah di *routing* dan *switching*. Switch yang di konfigurasi tanpa mengunakan *Security port*. Pengujian dihubungkan pada jaringan dan test ping pada gateway ip 192.168.10.1 dengan vlan 10 ip 192.168.10.5 dan pada segmen lain ip 192.168.30.2 vlan 30 menggunakan software cisco packet Tracert yang sudah di *routing*.

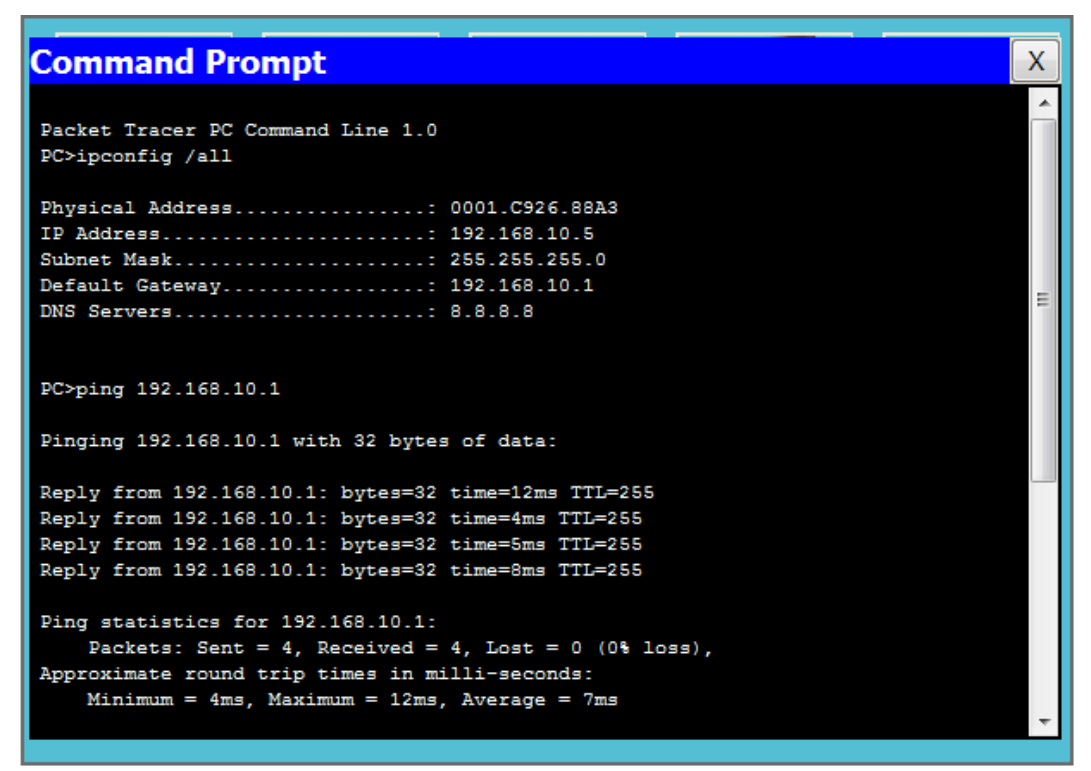

Gambar IV.3 Hasil Tes Ping vlan 10 lt 1 ke vlan 30 lt2

Dari gambar di atas dapat dilihat bahwa ping dapat berjalan dengan lancar tanpa terputus. Hal ini menunjukan bahwa jaringan sudah terkoneksi otomatis tanpa adanya keamanan jaringan yang mendeteksi detail perangkat yang terhubung. Kemudian pada komputer tersebut melakukan perpindahan lokasi kerja ke lantai berbeda tanpa adanya informasi perpindahan, untuk informasi koneksi jaringan akan dilakukan test ping pada komputer kantor vitta multi lantai 3 dengan segmen IP sumber 192.168.10.1 segmen ip reouter kantor vitta multi dengan PC ip 192.168.50.2 gateway 8.8.8.8 dengan menggunakan software *software cisco packet Tracert*.

```
Command Prompt
                                                                         Х
Packet Tracer PC Command Line 1.0
                                                                          *
PC>ipconfig /all
Physical Address...... 00D0.BA8E.D4BE
IP Address..... 192.168.50.3
Subnet Mask..... 255.255.255.0
Default Gateway..... 192.168.50.1
DNS Servers..... 8.8.8.8
PC>ping 192.168.10.1
Pinging 192.168.10.1 with 32 bytes of data:
                                                                          Ε
Reply from 192.168.10.1: bytes=32 time=30ms TTL=255
Reply from 192.168.10.1: bytes=32 time=11ms TTL=255
Reply from 192.168.10.1: bytes=32 time=11ms TTL=255
Reply from 192.168.10.1: bytes=32 time=17ms TTL=255
Ping statistics for 192.168.10.1:
   Packets: Sent = 4, Received = 4, Lost = 0 (0% loss),
Approximate round trip times in milli-seconds:
   Minimum = 11ms, Maximum = 30ms, Average = 17ms
PC>
```

Gambar IV.4 Test ping paket data kantor Vitta Multi

Pada gambar *IV.4* paket data dikirim dari lantai 2 vlan 30 kantor vitta multi ke lantai 1 vlan 10 mendapat tingkat kesuksesan 100 persen walau pun tanpa ada *lost*.

| SLINK-S-CHANGED. Interface rastEthernet0/25, Changed state to up |                  |               |                               |         |       |   |  |
|------------------------------------------------------------------|------------------|---------------|-------------------------------|---------|-------|---|--|
| %LINEPR                                                          | OTO-5-UPDOWN: Li | ne protocol o | n Interface FastEthernet0/23, | changed | state |   |  |
| Switch>                                                          | Switch>en        |               |                               |         |       |   |  |
| Switch#                                                          | show mac-address | -table        |                               |         |       |   |  |
| Mac Address Table                                                |                  |               |                               |         |       |   |  |
|                                                                  |                  |               |                               |         |       |   |  |
| Vlan                                                             | Mac Address      | Type          | Ports                         |         |       |   |  |
|                                                                  |                  |               |                               |         |       |   |  |
| 1                                                                | 0001.6452.1713   | DYNAMIC       | Fa0/23                        |         |       |   |  |
| 1                                                                | 0001.6470.4c05   | DYNAMIC       | Fa0/24                        |         |       |   |  |
| 1                                                                | 0001.9709.610a   | DYNAMIC       | Fa0/1                         |         |       |   |  |
| 10                                                               | 0001.6452.1713   | DYNAMIC       | Fa0/23                        |         |       |   |  |
| 10                                                               | 0001.9709.610a   | DYNAMIC       | Fa0/1                         |         |       |   |  |
| 20                                                               | 0001.6452.1713   | DYNAMIC       | Fa0/23                        |         |       | 6 |  |
| 20                                                               | 0001.9709.610a   | DYNAMIC       | Fa0/1                         |         |       |   |  |
| 30                                                               | 0001.6452.1713   | DYNAMIC       | Fa0/23                        |         |       | = |  |
| 30                                                               | 0001.9709.610a   | DYNAMIC       | Fa0/1                         |         |       |   |  |
| Switch#                                                          |                  |               |                               |         |       | Ŧ |  |

Gambar IV.5 Mac address table

Pada gambar *IV.5* terlihat bahwa mac address dari perangkat yang terkoneksi, namun tidak terjadi manajemen dan system keamanan jaringan yang baik. Karena setiap perangkat yang dihubungkan pada jaringan tersebut bersifat dynamic dan dapat selalu terkoneksi karena tidak adanya security pada setiap port akses.

## 4.2.2. Pengujian Jaringan Akhir

Dengan keamanan jaringan mengunakan Security port, dalam hal ini penggunaan security port sangat perlu diterapkan karena setiap perangkat user akan menginformasikan mac address-nya dan terdeksripsi dalam port yang digunakan. Hal ini akan menjadi lebih aman dalam pemberian akses pada jaringan yang ada. Dalam pengujian ini terdapat 2 metode yang akan di impelemtasikan pada jaringan keamanan pada kantor vitta multi yaitu, dengan security port dynamic learning dan sticky port security.

Uji coba akan dilakukan dengan pemberian konfigurasi pada switch yang digunakan, pengujian ini akan dilakukan pada kantor vitta multi dengan

mengunakan 2 switch akses. Pada semua switch diberikan *port security dynamic learning dan sticky port security.* 

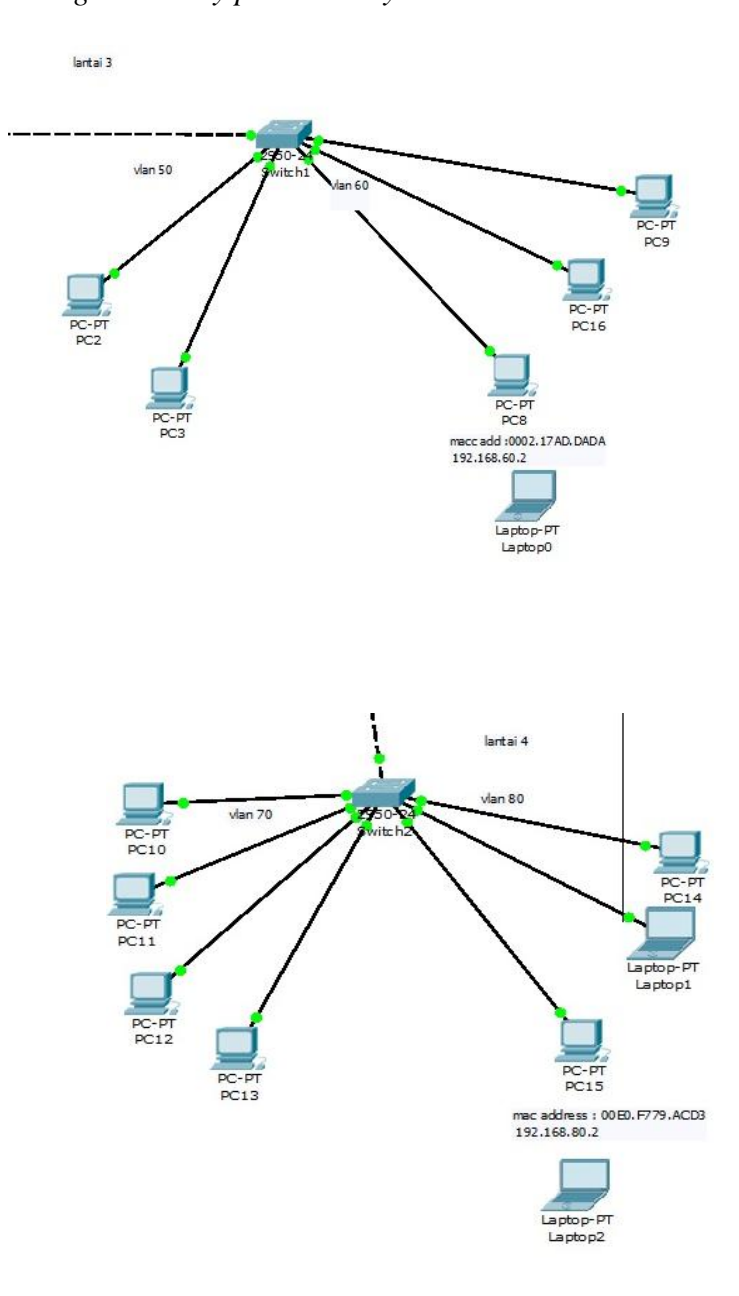

Gambar IV.7 Tes koneksi pada perangkat di packet tracer

Pada switch 192.168.50.0 dan 192.168.70.0 Switch(config)#int ra fa0/1-2

Switch(config-if-range)#switchport mode access

Switch(config-if-range)#switchport port-security

Switch(config-if-range)#switchport port-security mac-address sticky

Switch(config-if-range)#switchport port-security violation restric Switch(config-if-range)#ex Switch(config)#int fa0/3 Switch(config-if)#switchport mode access Switch(config-if)#switchport port-security Switch(config-if)#switchport port-security mac-address sticky Switch(config-if)#switchport port-security violation shutdown Switch(config-if)#ex Switch(config-if)#ex

Pada konfigurasi yang digunakan switch port port-security untuk mac address perangkat pada setiap port switch hanya 1 perangkat. Dalam hal ini port security sticky dan dynamic learning sudah di buat.

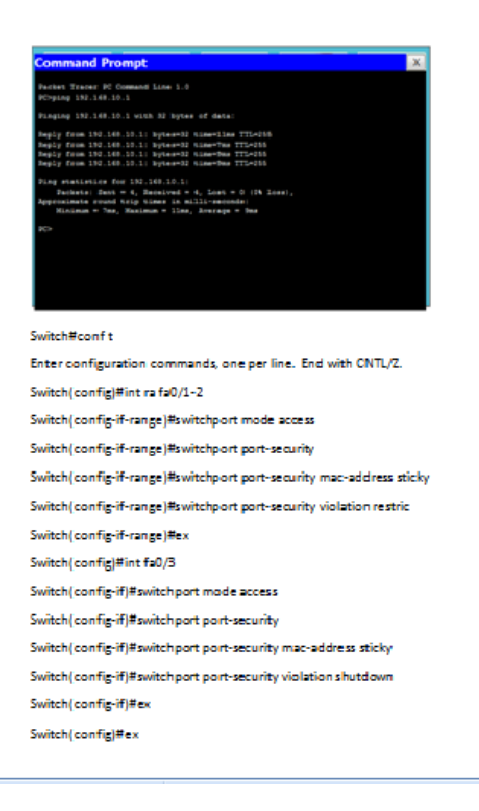

Gambar IV.8 Tes ping ke router dan deskripsi mac address perangkat

Pada gambar *IV.8* terlihat bahwa mac address dari perangkat yang terkoneksi akan menambahkan macc address secara otomatis, kemudian hasil ping masih dapat berjalan. Dalam hal ini perangkat yang didaftarkan pertama dan kedua akan terkoneksi pada jaringan yang ada, namun jika perangkat yang terkoneksi tidak sesuai dengan macc addressnya maka port pada switch akan otomatis shutdown atau protect.

Switch#show mac-address-table

Mac Address Table

\_\_\_\_\_

Vlan Mac Address Type Ports

- 1 0030.a332.2e5e DYNAMIC Fa0/24
- 50 0005.5e52.9696 STATIC Fa0/1
- 50 0060.5c83.da4c DYNAMIC Fa0/24
- 50 00d0.ba8e.d4be STATIC Fa0/2
- 60 0002.168e.750c STATIC Fa0/5
- 60 0010.1100.eaa3 STATIC Fa0/6
- 60 0060.3e24.0dc4 STATIC Fa0/7
- 60 0060.5c83.da4c DYNAMIC Fa0/24

Selanjutnya akan dilakukan pengujian dengan menghubungkan pc client dengan memindah koneksi pada laptop1 dan laptop2.

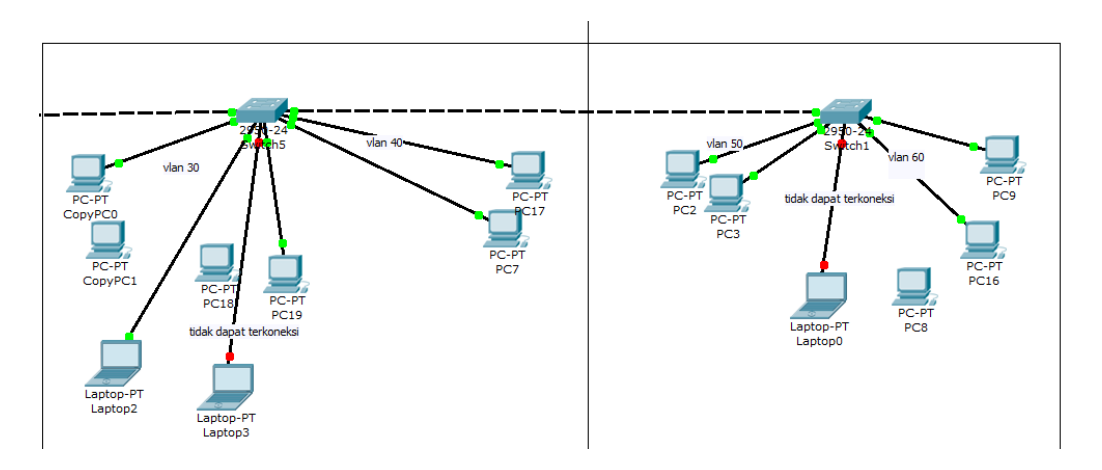

Gambar IV.9 Tes koneksi pada perangkat baru

| PC>ipconfig /all                                                                                                    |                                                                                                    |                                                                                                    |                                                                                                    |                                                              |   |  |
|----------------------------------------------------------------------------------------------------|----------------------------------------------------------------------------------------------------|----------------------------------------------------------------------------------------------------|----------------------------------------------------------------------------------------------------|--------------------------------------------------------------|---|--|
| Physical Addr<br>IP Address<br>Subnet Mask<br>Default Gater<br>DNS Servers                                                                           | ress                                                                                                    | : 00D0<br>: 0.0.1<br>: 0.0.1<br>: 0.0.1                                                                                       | .BA0E.B79C<br>0.0<br>0.0<br>0.0<br>0.0<br>0.0                                                                |                                                              |   |  |
| PC≻ping 192.1                                                                                                    | 168.10.1                                                                                                    |                                                                                                    |                                                                                                    |                                                              | _ |  |
| Pinging 192.168.10.1 with 32 bytes of data:                                                                                                    |                                                                                                    |                                                                                                    |                                                                                                    |                                                              |   |  |
| Request timed out.<br>Request timed out.<br>Request timed out.                                                                                       |                                                                                                    |                                                                                                    |                                                                                                    |                                                              |   |  |
| <pre>Ping statistics for 192.168.10.1:<br/>Packets: Sent = 4, Received = 0, Lost = 4 (100% loss),<br/>PC&gt;</pre>                                   |                                                                                                    |                                                                                                    |                                                                                                    |                                                              |   |  |
| Packets:<br>PC>                                                                                                    | Sent = 4, Reco                                                                                                    | eived = 0, Lo                                                                                                    | ost = 4 (100% los:                                                                                           | 3),                                                          | + |  |
| Packets:<br>PC><br>F Mail                                                                                                    | Sent = 4, Reco<br>PPPoF                                                                                                    | eived = 0, Lo<br>Dialer T                                                                                                    | ost = 4 (100% loss<br>ext Editor                                                                             | s),                                                          | ~ |  |
| Packets:<br>PC><br>F Mail<br>Vlan Mac                                                                                                    | Sent = 4, Reco<br>PPPoF<br>Address                                                                                                    | eived = 0, La<br>Dialer T<br>Type                                                                                             | ost = 4 (100% loss<br>ext Editor<br>Ports                                                                    | ∍),                                                          | Ţ |  |
| Packets:<br>PC><br>F Mail<br>Vlan Mac                                                                                                    | Sent = 4, Reco<br>PPPoF<br>Address                                                                                                    | eived = 0, La<br>Dialer T<br>Type                                                                                             | ext Fditor                                                                                                   | 5),                                                          | Ţ |  |
| Packets:<br>PC><br>F Mail<br>Vlan Mac<br><br>1 0002<br>1 0090<br>30 0005<br>30 0005                                                                  | Sent = 4, Rec<br>PPPoF<br>Address<br>2.16a2.1618<br>0.2b6d.2c17<br>5.5e17.76ed<br>0.bab0.1a36                                                                       | eived = 0, La<br>Dialer T<br>Type<br>DYNAMIC<br>DYNAMIC<br>STATIC<br>STATIC                                                   | ext Fditor<br>Ports<br>Fa0/23<br>Fa0/24<br>Fa0/2                                                             | B),                                                          | ÷ |  |
| Packets:<br>PC><br>F Mail<br>Vlan Mac<br><br>1 0002<br>1 0090<br>30 0005<br>30 0005<br>Switch#show                                                   | Sent = 4, Reco<br>PPPoF<br>Address<br>2.16a2.1618<br>0.2b6d.2c17<br>5.5e17.76ed<br>0.bab0.1a36<br>port-security                                                     | eived = 0, Lo<br>Dialer T<br>Type<br>DYNAMIC<br>DYNAMIC<br>STATIC<br>STATIC                                                   | ext Editor<br>Fa0/23<br>Fa0/24<br>Fa0/2                                                                      | e),                                                          | Ţ |  |
| Packets:<br>PC><br>F Mail<br>Vlan Mac<br><br>1 0002<br>1 0090<br>30 0005<br>30 0005<br>30 0005<br>Switch#show<br>Secure Port                         | Sent = 4, Reco<br>PPPoF<br>Address<br>2.16a2.1618<br>0.2b6d.2c17<br>5.5e17.76ed<br>0.bab0.1a36<br>port-security<br>MaxSecureAddr<br>(Count)                         | eived = 0, Lo<br>Dialer T<br>Type<br>DYNAMIC<br>DYNAMIC<br>STATIC<br>STATIC<br>CurrentAddr<br>(Count)                         | ext Editor<br>Ports<br>Fa0/23<br>Fa0/24<br>Fa0/1<br>Fa0/2<br>SecurityViolation<br>(Count)                    | s),                                                          | ÷ |  |
| Packets:<br>PC><br>F Mail<br>Vlan Mac<br><br>1 0002<br>1 0090<br>30 0005<br>30 0005<br>30 0005<br>Switch#show<br>Secure Port<br>Fa0,                 | Sent = 4, Reco<br>PPPoF<br>Address<br>2.16a2.1618<br>0.2b6d.2c17<br>5.5e17.76ed<br>0.bab0.1a36<br>port-security<br>MaxSecureAddr<br>(Count)<br>(1 1                 | eived = 0, Lo<br>Dialer T<br>Type<br>DYNAMIC<br>DYNAMIC<br>STATIC<br>STATIC<br>CurrentAddr<br>(Count)<br>1                    | ext Editor<br>Ports<br>Fa0/23<br>Fa0/24<br>Fa0/2<br>SecurityViolation<br>(Count)<br>0                        | s),<br>n Security Action<br>Restrict                         | - |  |
| Packets:<br>PC><br>F Mail<br>Vlan Mac<br><br>1 0002<br>1 0092<br>30 0005<br>30 0005<br>30 0006<br>Switch#show<br>Secure Port<br>Fa0,<br>Fa0,<br>Fa0, | Sent = 4, Rec<br>PPPoF<br>Address<br>2.16a2.1618<br>0.2b6d.2c17<br>5.5e17.76ed<br>0.bab0.1a36<br>port-security<br>MaxSecureAddr<br>(Count)<br>(1 1<br>(2 1<br>(3 1) | eived = 0, La<br>Dialer T<br>Type<br><br>DYNAMIC<br>DYNAMIC<br>STATIC<br>STATIC<br>CurrentAddr<br>(Count)<br>1<br>1<br>1<br>1 | ext Editor<br>Ports<br><br>Fa0/23<br>Fa0/24<br>Fa0/1<br>Fa0/2<br>SecurityViolation<br>(Count)<br>0<br>6<br>1 | s),<br>n Security Action<br>Restrict<br>Restrict<br>Shutdown | T |  |

Gambar IV.10 Tes ping ke router dan show port security

Pada gambar *IV.10* terlihat bahwa mac address dari perangkat baru yang terkoneksi tidak mendapatkan ip atau akses, dikarenakan mac address tidak sesuai dengan yang ditentukan, dengan begitu maka laptop1 dan laptop2 tidak dapat terkoneksi pada jaringan lain. Kegunaan port security mampu memberikan keamanan jaringan yang dapat berjalan dengan baik, sehingga bila perangkat tersebut ingin terkoneksi kembali harus dilakukan penghapusan mac address pada switch yang dilakukan oleh pihak IT. Hal ini dapat membantu dalam memanajemen lokasi kerja user setiap lantai dan mensegmentasikan ip sesuai lantai.

Berikut pengujian untuk menghapus *mac address* yang terblok oleh port security, agar dapat terkoneksi pada jaringan yang ada.

Switch>en

Switch#clear port-security all

Switch#conf t

Enter configuration commands, one per line. End with CNTL/Z.

Switch(config)#int range fa0/1-8

Switch(config-if-range)#shutdown

Switch(config-if-range)#no shutdown

Switch>en

Switch#show port-security

Secure Port MaxSecureAddr CurrentAddr SecurityViolation Security Action

(Count) (Count) (Count)

-----

| Fa0/1 | 1 | 0 | 0 | Shutdown |
|-------|---|---|---|----------|
| Fa0/2 | 1 | 0 | 0 | Shutdown |
| Fa0/3 | 1 | 0 | 0 | Shutdown |
| Fa0/4 | 1 | 0 | 0 | Shutdown |
| Fa0/5 | 1 | 1 | 0 | Shutdown |
| Fa0/6 | 1 | 0 | 0 | Shutdown |
| Fa0/7 | 1 | 0 | 0 | Shutdown |
| Fa0/8 | 1 | 0 | 0 | Shutdown |
|       |   |   |   |          |

Switch>en

Switch#conf t

Enter configuration commands, one per line. End with CNTL/Z.

\_\_\_\_\_

Switch(config)#int range fa0/1-2

Switch(config-if-range)#shutdown

%LINK-5-CHANGED: Interface FastEthernet0/1, changed state to administratively down

%LINEPROTO-5-UPDOWN: Line protocol on Interface FastEthernet0/1, changed state to down

%LINK-5-CHANGED: Interface FastEthernet0/2, changed state to administratively down

%LINEPROTO-5-UPDOWN: Line protocol on Interface FastEthernet0/2, changed state to down

Switch(config-if-range)#no shutdown

%LINK-5-CHANGED: Interface FastEthernet0/1, changed state to up

%LINEPROTO-5-UPDOWN: Line protocol on Interface FastEthernet0/1, changed state to up

%LINK-5-CHANGED: Interface FastEthernet0/2, changed state to up

%LINEPROTO-5-UPDOWN: Line protocol on Interface FastEthernet0/2, changed state to up

Switch(config-if-range)#int fa0/3

Switch(config-if)#shutdown

%LINK-5-CHANGED: Interface FastEthernet0/3, changed state to administratively down

Switch(config-if)#no shutdown

%LINK-5-CHANGED: Interface FastEthernet0/3, changed state to up

%LINEPROTO-5-UPDOWN: Line protocol on Interface FastEthernet0/3, changed state to up

Switch(config-if)#ex

Switch(config)#ex

%SYS-5-CONFIG\_I: Configured from console by console

Switch#

Switch#

Switch(config)#int fa0/3

Switch(config-if)#shutdown

%LINK-5-CHANGED: Interface FastEthernet0/3, changed state to administratively down Switch(config-if)#no shutdown

%LINK-5-CHANGED: Interface FastEthernet0/3, changed state to up

Switch>en

Switch#show port-security

Secure Port MaxSecureAddr CurrentAddr SecurityViolation Security Action

(Count) (Count) (Count)

\_\_\_\_\_

| Fa0/1 | 1 | 0 | 0 | restrict |
|-------|---|---|---|----------|
| Fa0/2 | 1 | 0 | 0 | restrict |
| Fa0/3 | 1 | 0 | 0 | restrict |
| Fa0/4 | 1 | 0 | 0 | Shutdown |

| Fa0/5 | 1 | 1 | 0 | Shutdown |
|-------|---|---|---|----------|
| Fa0/6 | 1 | 0 | 0 | Shutdown |
| Fa0/7 | 1 | 0 | 0 | Shutdown |
| Fa0/8 | 1 | 0 | 0 | Shutdown |

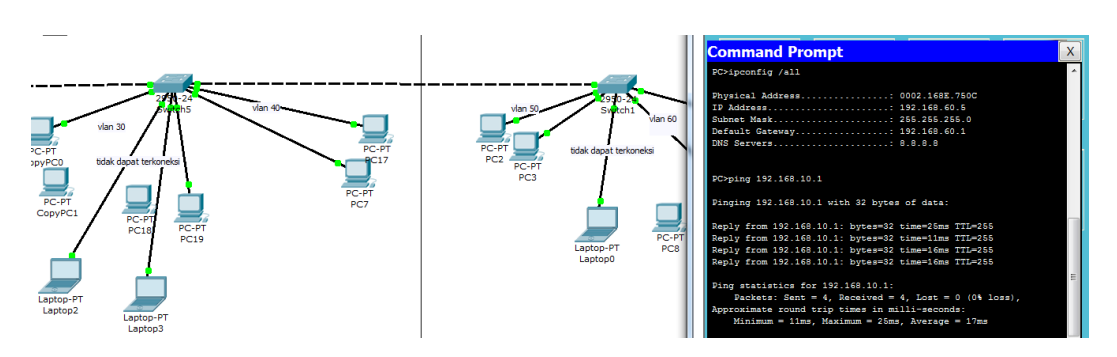

Gambar IV.11 Tes ping ke pc kantor lt 3 dan lt 4 ke router lt 1

Pada gambar *IV.10* terlihat bahwa laptop 1 mendapatkan ip dan dapat terkoneksi pada jaringan. Test ping ke pc kantor lantai 3 dan lantai 4 berhasil ke router lantai 1 tanpa ada *packet lost*.